# Nighthawk® LTE Mobile Hotspot Router

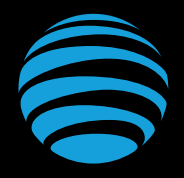

# רפל's קפל started

NETGEAR and Nighthawk are trademarks of NETGEAR, Inc. LTE is a trademark of ETSI. 4G LTE not available everywhere. Contains Lithium ion battery - recycle or displose of properly. ©2017 AT&T Intellectual Property. All rights reserved. AT&T, the AT&T logo and all other AT&T marks contained herein are trademarks of AT&T Intellectual Property. All other marks are the property of their respective owners.

### Use the Nighthawk Mobile Router to Charge Other Devices

Give your smartphone or other device a boost by connecting to the mobile router's USB port. Battery boost begins automatically once the devices are connected.

### What's in the Box?

- Nighthawk LTE Mobile Hotspot Router with pre-installed SIM card
- Bottom cover
- Battery
- Quick start guide
- USB Type-C cable
- AC adapter

### LED Status

Slow blue blink Fast blue blink Slow amber blink

Ready for use. Transferring data. Not ready status.

### For More Information

#### Manage Your Account

#### On the web: <u>att.com/my ATT</u>

Compatible device and online account required. Data and messaging rates may apply for download and app usage.

#### Need More Help?

On the web: att.com/DeviceHowTo

Or go to <u>http://attwifimanager/</u>, click the three dot icon **()** in the upper right corner.

#### Give Us a Call

611 from any AT&T wireless phone, or 800.331.0500. when prompted, enter your device's 10-digit number. (To get the number, go to <u>htto://attwifimanager</u> and click Dashboard.)

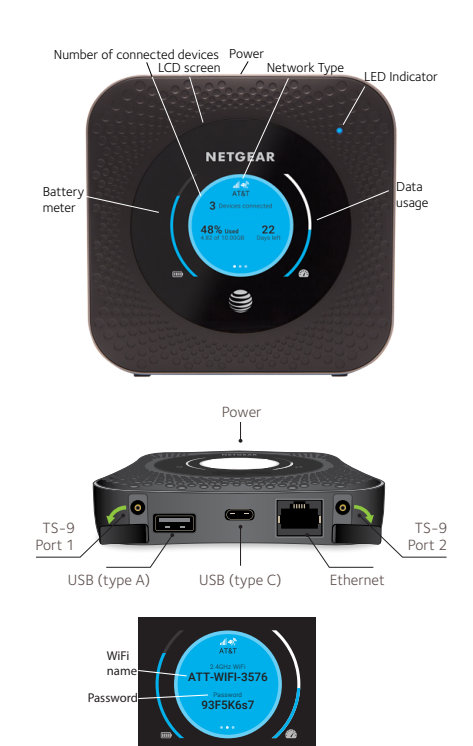

### **Connect Your Devices**

1. Make sure that WiFi is enabled on the computer or mobile device and search for WiFi networks.

| Windows  | Click <b>Internet Access</b><br>(bottom right of your screen). |
|----------|----------------------------------------------------------------|
| Мас      | Go to the <b>WiFi</b> menu and<br>select <b>Network</b> .      |
| M. 1.11. |                                                                |

- MobileGo to Settings and tap thedevicesWiFi icon.
- 2. Press and release **Power** button to view WiFi name and password.
- **3.** Select the WiFi name on the device that matches the name displayed on the mobile router screen.
- **4.** Enter the WiFi password as shown on the Nighthawk mobile router screen.
- **NOTE:** The password is case-sensitive.

### Check SIM and Insert the Battery

1. Power off.

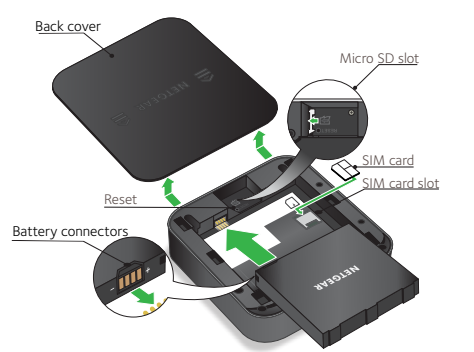

## Power on Your Device

| Turn on        | Press and hold the <b>Power</b> button for three seconds.      |
|----------------|----------------------------------------------------------------|
| Turn off       | Press and hold the<br><b>Power</b> button for five<br>seconds. |
| Wake           | Press and quickly release<br>the <b>Power</b> button.          |
| Switch screens | Press and quickly release the <b>Power</b> button.             |

- 2. Check that the SIM card is firmly in place.
- **3.** Insert the battery.
- **4.** If you purchased an optional micro SD card (sold separately), insert the card into the micro SD slot.
- 5. Close the device with cover (included).
- **NOTE:** Open the cover by sliding the cover in the direction of the arrows on the cover until it clicks free.

### Manage the Device on the Web

Change settings, view the device info, messages, and change features.

- Visit <u>http://attwifimanager/</u> or <u>http://192.168.1.1</u>.
- 2. Follow on-screen instructions.
- **3.** Change the default admin password for increased security.
- **4.** Log in using your admin password (default is attadmin), and click **Sign In**.

Manage settings using the NETGEAR mobile app.

- 1. Connect to the Internet.
- 2. Download the NETGEAR mobile app from <u>netgear.com/mobileapps</u>.

### **Upload and Share Files**

Upload media files to a micro SD card or USB drive connected to the mobile router (both sold separately).

To upload media files using a computer:

- 1. Go to <u>http://attwifimanager</u> or <u>http://192.168.1.1</u> and log in with admin password.
- 2. Select Settings > Setup > Router Setup.
- 3. Select the Charge Only option from User USB port for under Tethering.
- 4. Click the MyMedia tab.
- 5. Drag and drop the files onto the page.